# ハイセンス ハイビジョン液晶テレビで使う

お使いのテレビで本製品を登録すると専用機器となります。

ー度登録したハードディスクを他のテレビ・レコーダーで使用するには、再度登録する必要 があります。その際、ハードディスクに保存したデータは消去されますのでご注意ください。

- 本製品に保存したデータの消失についてはいかなる運用形態にかかわらず、弊社では一切その責任 を負いません。
- 重要なデータは万一に備えて必ず複数のメディアにバックアップを取っておくようにお願いいたします。

## ■ハードディスクを登録する(初期化)

本製品をテレビに接続します。「はじめにお読みください」を参照

表示される画面や手順が異なる場合は、お使いのテレビに付属の取扱説明 書をお読みになり、設定してください。

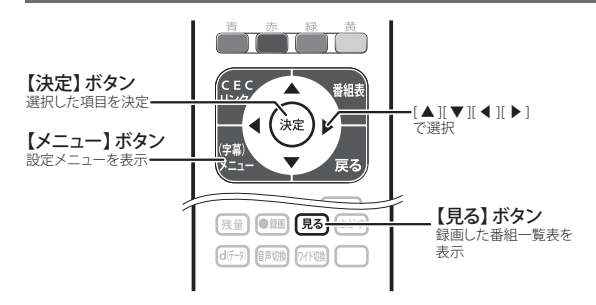

 ハードディスクを接続すると 「USB-HDD接続確認」 画面が 表示されます。[はい]を選択 して、リモコンの【決定】 ボタ ンを押します。

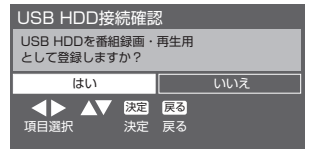

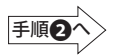

注)表示した「USB-HDD接続確認」画面を閉じてしまった場合は、 次の手順にて[機器設定]からも登録できます。

#### ■機器設定から登録するには

①リモコンの【メニュー】 ボタンを押します。

②「設定メニュー」画面で[機器設定]を選択して、【決定】ボタンを押します。

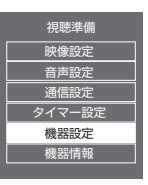

③[USB機器管理]を選択して、 【決定】ボタンを押します。

| 機器設定     |  |
|----------|--|
| USB機器管理  |  |
| 録画設定     |  |
| 視聴制限設定   |  |
| 表示の設定    |  |
| HDMI連動設定 |  |
| かんたん設定   |  |
| 設置設定     |  |

④登録したいHDDを選択して、【決定】ボタンを押します。

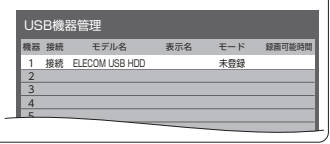

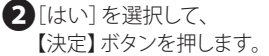

手順2

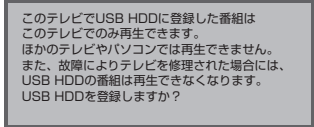

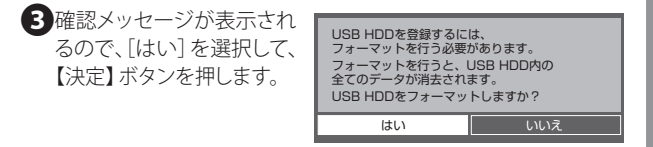

●フォーマット中は、絶対にUSBケーブルを抜いたりテレビや ハードディスクの電源を切らないでください。故障の原因に なります。

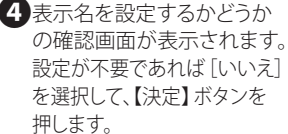

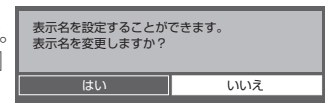

表示名を変更する場合は[はい]を選択し、テレビに付属の取扱説明書を 見ながら表示名を設定してください。

5 登録終了の画面が表示され れば、ハードディスクの登録 は完了です。

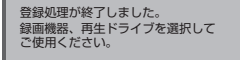

#### ■登録を確認する

[メニュー]→[機器設定]→ [USB 機器管理]で確認できます。

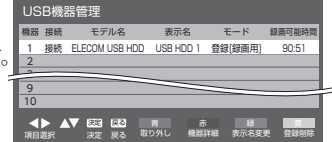

これでハードディスクに録画する準備ができました。 以降は「ハイセンス製ハイビジョン液晶テレビ」に付属の取扱説明 書をお読みになり、録画してください。

### ■ハードディスクを取り外す

ハードディスクを取り替えるときなど、テレビから取り外す場合は次の 手順で行います。

①「■機器設定から登録するには」の①~③の手順で[USB機器管理] を表示させます。

②リモコンの【青】ボタンを押します。【青】ボタン

③「この機器このは安全に取り外しできます。」と表示されたら、 テレビからUSBケーブルを抜き、取り外します。